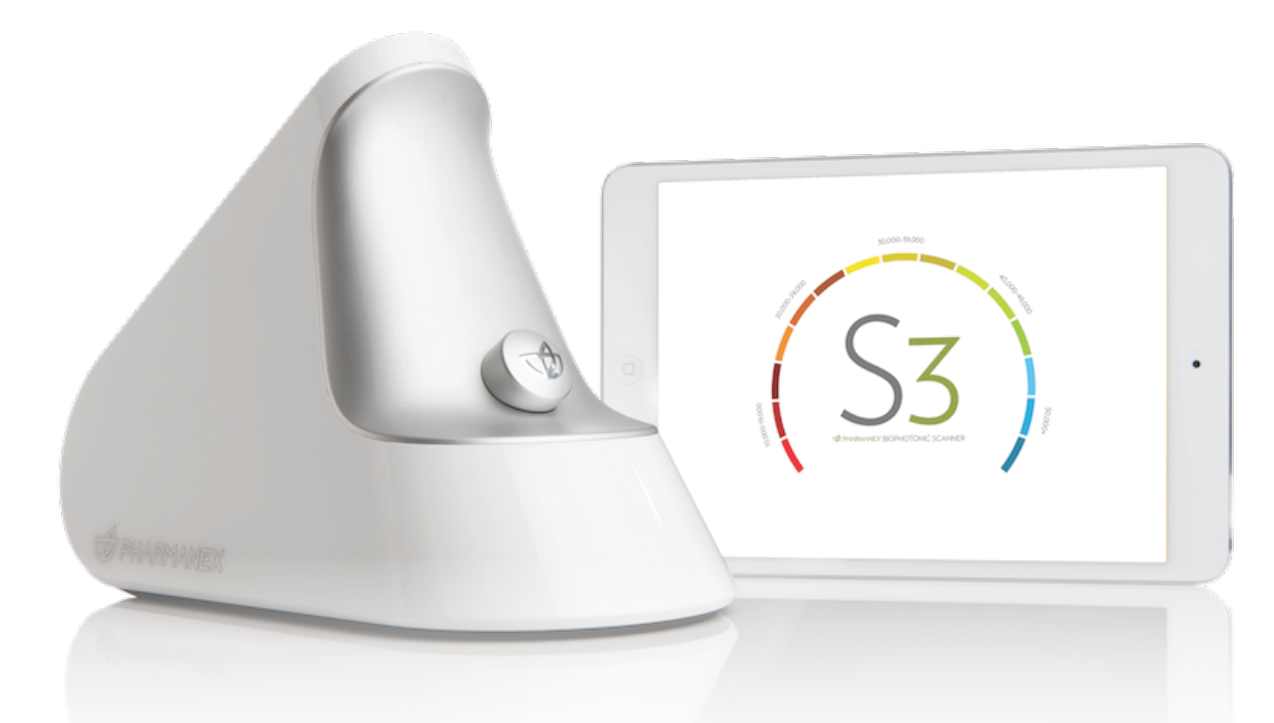

# อัพเดตซอฟต์แวร์ เครื่องสแกนเนอร์ S3 เวอร์ชั่น 118

#### S3 SCANNER SOFTWARE UPDATE VERSION 118

การอัพเดตเครื่องสแกนเนอร์ S3 จะเปิดให้อัพเดตตั้งแต่วันที่ 4 มีนาคม 2563เป็นต้นไป ซึ่งการอัพเดตนี้เป็นการพัฒนาระบบเครื่องสแกนเนอร์ S3 BioPhotonic ในหลายๆด้าน รวมถึงปรับปรุงแก้ไขข้อผิดพลาดเกี่ยวกับการติดตามผลและการเชื่อมต่อด้วยสัญญาณบลูทูธ

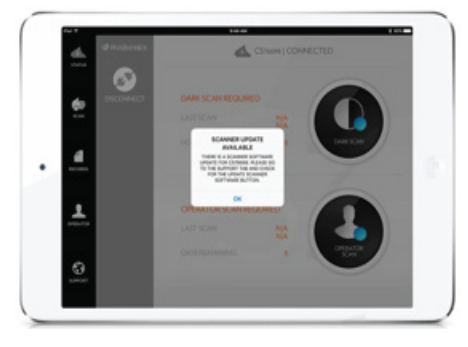

#### 1.ກາຣອັພເດຕ

เมื่อท่านเชื่อมต่ออุปกรณ์ iPad กับเครื่องสแกนเนอร์ S3 ท่านจะได้รับ ข้อความแจ้งเตือนให้อัพเดตซอฟต์แวร์ S3 ที่แถบสนับสนุน (Support) และ การอัพเดตจำเป็นต้องทำทุกเครื่อง

### 1.1 การเตรียมเครื่องก่อนทำการอัพเดต

ก่อนการอัพเดตแอปพลิเคซันเครื่องสแกนเนอร์ S3 ของท่าน โปรดปฏิบัติตามข้อแนะนำดังต่อไปนี้

- เครื่องสแกนเนอร์ S3 และอุปกรณ์ iPad ของท่านต้องเชื่อมต่อกับ อุปกรณ์ชาร์จแบตในระหว่างการอัพเดตเพื่อป้องกันเกิดไฟกระชาก หรือกระแสไฟติดขัดระหว่างทำการอัพเดตซอฟต์แวร์
- 2. เครื่องจะทำการประมวลผลระบบก่อนเริ่มอัพเดตประมาณ 15 นาที
- เมื่อการอัพเดตเริ่มต้นขึ้น ห้ามปิดอุปกรณ์ iPad และเครื่องสแกนเนอร์ S3 โดยเด็ดขาด เพราะจะทำให้การอัพเดตสะดุดและต้องเริ่มต้น ขั้นตอนใหม่อีกครั้ง
- ขณะเดียวกันระหว่างการอัมเดต ห้ามปิดแอปมลิเคชันเครื่องสแกนเนอร์ S3 โดยเด็ดขาด
- 5. ควรวางเครื่องสแกนเนอร์ S3 และอุปกรณ์ iPad ให้อยู่ในที่ปลอดภัย และไม่ทำการเคลื่อนย้ายอุปกรณ์ระหว่างทำการอัพเดต

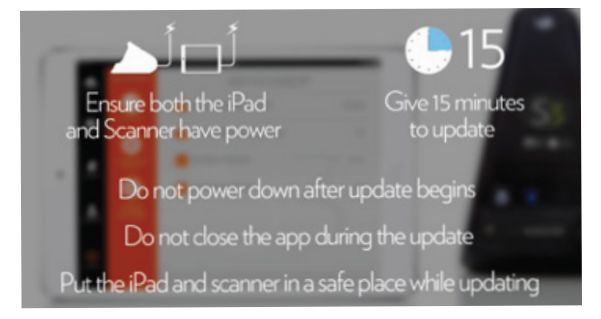

## 1.2 ขั้นตอนการอัพเดต

1. เมื่อท่านพร้อมเริ่มการอัพเดตแล้ว ให้กดปุ่ม

"อัพเดตซอฟต์แวร์เครื่องสแกนเนอร์" โดยท่านต้องยืนยันก่อนเริ่ม ทำการอัพเดต

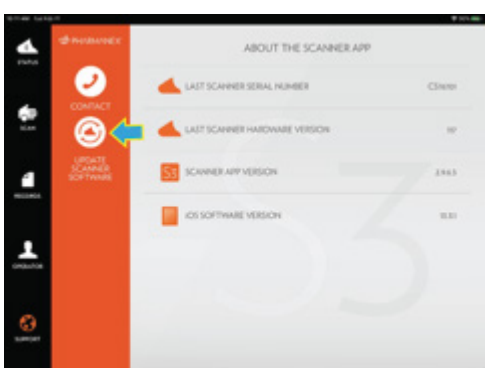

- หน้าจอจะมีแถบแสดงการเริ่มนับเวลาปรากฏขึ้น ซึ่งจะแสดงให้ท่าน เห็นถึงความคืบหน้าของการอัพเดตไปจนเสร็จสิ้น ซึ่งข้อความด้านบน แถบแสดงจะแจ้งเตือนสิ่งสำคัญต่างๆ
- เครื่องสแกนเนอร์ S3 นี้จะแสดงไอคอนรูปลูกศรบนหน้าจอ หมายถึง เครื่องกำลังอยู่ในระหว่างการอัพเดต

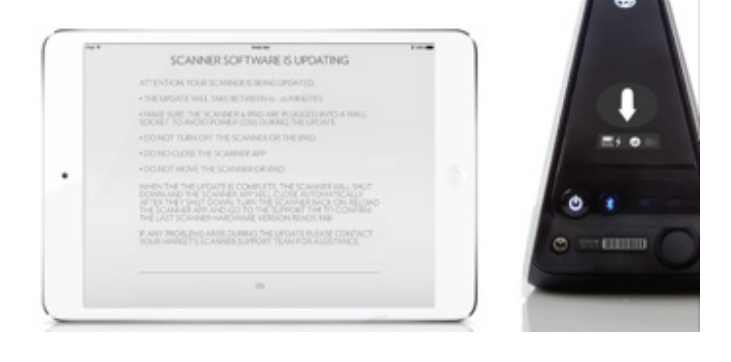

- เมื่อการอัพเดตเสร็จสิ้น เครื่องสแกนเนอร์ S3 และแอปพลิเคชันบน อุปกรณ์ iPad จะดับลงอัตโนมัติ และอุปกรณ์ iPad จะกลับสู่หน้าจอปกติ
- เปิดเครื่องสแกนเนอร์ S3 อีกครั้ง จะปรากฏไอคอน S3 ด้านหลังเครื่อง
- เปิดแอปพลิเคชันเครื่องสแกนเนอร์ S3 บนอุปกรณ์ iPad ของท่าน และเชื่อมต่อกับเครื่องสแกนเนอร์ S3 อีกครั้ง
- แตะที่แถบสนับสนุน (Support) และทำการยืนยัน จากนั้นท่านจะเห็น "เวอร์ชั่นเครื่องสแกนเนอร์ล่าสุด" ปรากฏเป็น 118

#### การแก้ไขปัญหาด้านเทคนิค

การส่งสัญญาณบลูทูธจากการอัพเดตเครื่องสแกนเนอร์ S3 อาจขัดข้องหรือถูกรบกวนก่อนที่จะอัพเดตสำเร็จ ซึ่งหากเกิดกรณีเซ่นนี้ ซอฟต์แวร์จะไม่อัพเดตและเครื่องสแกนเนอร์ S3 จะดับเอง

ในกรณีนี้ ให้เปิดเครื่องสแกนเนอร์ S3 ใหม่และเชื่อมต่อกับแอปพลิเคชันเครื่องสแกนเนอร์ S3 บนอุปกรณ์ iPad อีกครั้ง จากนั้นกลับไปที่แถบสนับสนุน (Support) และตรวจสอบเวอร์ชั่นของเครื่อง หากปรากฏเป็นเวอร์ชั่น 118 แสดงว่าการอัพเดตสำเร็จแล้ว แต่หากเป็นเวอร์ชั่นที่ต่ำกว่า 118 ให้กดปุ่มอัพเดต ซอฟต์แวร์เครื่องสแกนเนอร์ S3 แล้วเริ่มขึ้นตอนใหม่อีกครั้ง

กรุณาอัพเดตเครื่องสแกนเนอร์ S3 ของท่านให้เป็นซอฟต์แวร์เวอร์ชั่นใหม่โดยเร็วที่สุด เพื่อให้การใช้งานเครื่องสแกนเนอร์ S3 มีประสิทธิภาพสูงสุด เรายังคง ไม่หยุดที่จะมอบสิ่งที่ดีที่สุดกับท่านผ่านการอัพเดตเวอร์ชั่นใหม่ๆ ที่จะมีอย่างต่อเนื่องในอนาคต